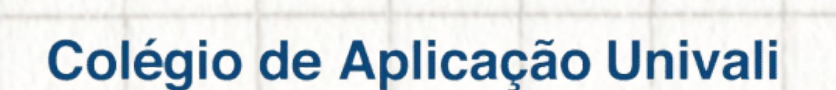

# tutorial **reserva de vaga** alunos novos

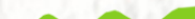

## **RESERVA DE VAGA**

Acesse a página <u>www.univali.br/intranet</u>, e realize o acesso com código de pessoa e senha do seu perfil de responsável financeiro recebidos no e-mail.

|                   | Universidade do Vale do Itajaí                                                                                                    |
|-------------------|----------------------------------------------------------------------------------------------------|
| Novo E-mail — 🗈 X | e-mail UNIVALI, Código de Pessoa, CPF ou Passaporte<br>Senha<br>Entrar                                                                                                    |
|                   | Caso você não saiba seu código de pessoa, clique aqui.<br>Esqueci minha senha.<br>Você é <b>Egresso (ex-aluno formado)</b> e não tem Código de Pessoa?<br>Solicite aqui.<br>Caso encontre problemas para efetuar o login entre em<br>contato com a Central de Atendimento 0800 723 1300 |

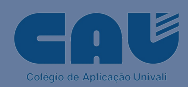

# Selecione "**Portal do Aluno**" no menu Serviços Intranet e escolha o curso com a situação de Pré-Cadastro.

|                         | Bem-vindo ao Portal do Aluno                                                                            |                                 |  |            |              |
|-------------------------|----------------------------------------------------------------------------------------------------|---------------------------------|--|------------|--------------|
| $(\mathcal{A})$         | Para ter acesso as funções acadêmicas/financeiras escolha abaixo qual curso no qual você está inscrito. |                                 |  |            |              |
|                         | Vida Acadêmica                                                                                          |                                 |  |            |              |
| Alterar Foto Office 365 |                                                                                                    |                                 |  |            |              |
|                         | Código                                                                                                  | Código Curso Turno Situação     |  |            |              |
| Ativer meu e meil       | Colégio de Aplic <mark>ação Univali</mark>                                                              |                                 |  |            |              |
| @edu.univali.br         |                                                                                                    | PEDRO - EDUCAÇÃO INFANTIL - ITJ |  | Vespertino | PRÉ-CADASTRO |
|                         |                                                                                                    |                                 |  |            |              |

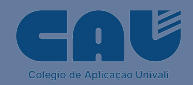

## Dê aceite na Lei Geral de Proteção de Dados - LGPD.

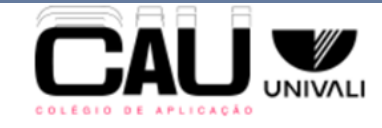

Matrícula do CAU - Unidade: Itajaí

#### Lei Geral de Proteção de Dados - LGPD

Os dados presentes nesta solicitação de matrícula serão utilizados única e exclusivamente para cumprir com a finalidade a que se destinam e em respeito a toda a legislação aplicável sobre segurança da informação, privacidade e proteção de dados, inclusive, mas não se limitando a Lei Geral de Proteção de Dados (Lei Federal n. 13.709/2018). Em razão da natureza do documento, ele pode conter dados sensíveis, que devem ser tratados com a máxima confidencialidade, jamais sendo copiados, mantidos ou utilizados para outros fins, sob pena das consequências disciplinares, administrativas e judiciais aplicáveis.

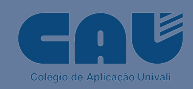

Aceitar

## Inclua os documentos solicitados, conforme edital vigente.

#### Documentos Pendentes

#### Atenção

Os documentos obrigatórios (\*) devem ser postados no ato da matrícula e os demais documentos até 15/02/2024. Não serão aceitos documentos sem qualidade por serem ilegíveis ou conter informações rasuradas, ou ainda, incompletas. Os documentos faltantes/invalidados poderão ser postados, neste Portal, no decorrer do ano e a não apresentação impedirá a renovação da matrícula no ano posterior.

|       | Documento                                                                        | Situação |
|-------|----------------------------------------------------------------------------------|----------|
| •     | Atestado de Freqüência da Instituição de Origem *                                | 0        |
| •     | Certidão de Nascimento *                                                         | 0        |
| 9     | Comprov Resid Resp.Financ *                                                      | 0        |
| 9     | CPF - Responsável Financeiro *                                                   | 0        |
| 9     | Procuração – matricula por terceiros *                                           | 0        |
| Ð     | R.G. Responsável Financeiro *                                                    | 0        |
| •     | 1 Foto (3X4 Atual)                                                               | 0        |
| 9     | Atestado de vacina contra Rubéola - mulheres 12 a 40 anos                        | 0        |
| 9     | Carteira de Vacinação                                                            | 0        |
|       | CPF                                                                              | 0        |
| 9     | Histórico Escolar do Colégio de Origem                                           | 0        |
| 9     | R.G. do Aluno                                                                    | 0        |
| Docun | nento postado aguardando validação 🛛 💿 Documento invalidado 🛛 📀 Aguardando envio |          |

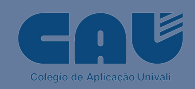

#### Escolha em aderir o benefício de bolsa(s) ou não. Em caso de adesão de bolsa deverá declarar ciência em todas as regras da bolsa escolhida.

|     | Seguir sem Bolsa                                                                                                    |
|-----|----------------------------------------------------------------------------------------------------|
| Reg | gras                                                                                                    |
| REC | SRAS DA BOLSA TRANSFERÊNCIA - CAU:                                                                                                    |
|     | <ul> <li>A Bolsa Transferência tem como finalidade conceder até 20% (Vinte por cento) de desconto incidente sobre o valor das parcelas da anuidade, durant<br/>todo o período na Educação Básica. O percentual aplicado no referido ano/semestre de ingresso está publicado em:</li> </ul>                                                                                                    |
|     | https://www.univali.br/institucional/vrgdi/gerencia-de-processos-regulatorios/transferencias/sou-aluno-da-ed-basica-ou-media-e-quero-transferir-par<br>cau-da-univali/Paginas/default.aspx.                                                                                                    |
|     | <ul> <li>Todo o regramento sobre a concessão e manutenção do benefício constam em Resolução vigente. O responsável pela matrícula ao selecionar este<br/>benefício dá ciência e anuência dos seus referidos termos.</li> </ul>                                                                                                    |
|     | <ul> <li>No ato da matrícula deverá ser postado o documento comprobatório de vínculo com a instituição de ensino de origem. São considerados documento<br/>comprobatórios de vínculo com a instituição de ensino de origem o atestado de matrícula ou o histórico escolar oficial atualizado. Ambos os document<br/>devem ser expedidos no respectivo ano e semestre em que o aluno realize sua matrícula na UNIVALI. Documentos expedidos no semestre anterior à<br/>matrícula também poderão ser aceiror dered que comprovem a víncula escalâmico do conversenta do benefício.</li> </ul> |
|     | nancua vanicem poderao ser acenos, desse que comprovem o vinculo academico do requerence do denencio. A concessão da bolsa aplica-se a partir da primeira parcela da anuidade e terá sua validade até a última parcela da anuidade, conforme o caso, observados os demais requisitos previstos na Resolução vigente.                                                                                                    |
|     | <ul> <li>A Bolsa Transferência será concedida desde que o pleiteante ao benefício atenda, simultaneamente, aos seguintes requisitos: estar regularmente<br/>matriculado no CAU; não possuir débito de qualquer natureza junto à Fundação UNIVALI, inclusive na condição de responsável financeiro; apresentar<br/>documento comprobatório de vínculo com a instituição de ensino de origem; ter deferido o pedido pela Coordenadoria de Atenção ao Estudante.</li> <li>A Bolsa Transferência será concedida uma única vez e para uma única matrícula.</li> </ul>                            |
|     | <ul> <li>A Bolsa Transferência será mantida desde que o aluno atenda, simultaneamente, aos seguintes requisitos: estar adimplente com suas obrigações jun<br/>Fundação Univali; não reprovar no ano anterior no qual incidiu o benefício; não desistir/abandonar, cancelar a matrícula, transferir-se para outra<br/>instituição de ensino.</li> </ul>                                                                                                    |
|     | <ul> <li>O pagamento de qualquer título de cobrança (mensalidade, duplicata, triplicata, multa de biblioteca, etc.) fora do seu prazo de vencimento implicará<br/>não incidência do benefício na parcela do mês subsequente.</li> </ul>                                                                                                    |
|     | <ul> <li>Em caso de rendimento acadêmico insuficiente, o aluno poderá solicitar a justificativa de reprovação, que será analisada pela Coordenadoria de Aten<br/>ao Estudante.</li> </ul>                                                                                                    |
|     | <ul> <li>A cumulatividade de benefícios referente a Bolsa Transferência seguirá a Instrução Normativa que trata da cumulatividade de benefícios vigente no<br/>momento da análise do requerimento.</li> </ul>                                                                                                    |
|     | <ul> <li>O beneficio do desconto concedido constitui mera liberalidade da Fundação UNIVAL, não tem efeito retroativo e não gera direito adquinido, incidindo<br/>nas parcelas da anuidade desde que atendidas todas as disposições da Resolução que disciplina o beneficio.</li> <li>Desse tratas da associadade da Condeção LIMIVAL o beneficio necleár da conderá se constance a puede tratas da</li> </ul>                                                                                                    |
|     | <ul> <li>Por se data de metera incerandade da Partaque o Privado o Privado a qualque emplo.</li> <li>O desconto da Boisa Transferência ocorrerá apenas nos títulos das mensalidades, não incidindo sobre emolumentos ou qualquer outro tipo de cobra<br/>ainda que esses valores sejam cobrados nesse mesmo título.</li> </ul>                                                                                                    |
|     | <ul> <li>Com o deferimento da bolsa, o vencimento das parcelas da anuidade ocorrerá obrigatoriamente no último dia do mês.</li> <li>A Bolsa transferência será aplicada no ato da matrícula e posteriormente a Coordenadoria de Atenção ao Estudante fará a análise quanto ao</li> </ul>                                                                                                    |
|     | atendimento dos requisitos para a sua concessão. Caso seja identificado o não cumprimento de um ou mais requisitos, a bolsa será cancelada e os<br>valores de bolsa já lançados serão debitados na próxima parcela da anuidade.                                                                                                    |
|     | Declaro estar ciente de todar as regras da bolha escolhida                                                                                                    |

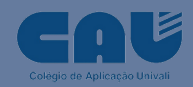

## Escolha o dia de vencimento dos títulos da anuidade.

| Curso: E               | DUCAÇÃO INFANTIL            | Ano: 2024                           |  |  |  |
|------------------------|-----------------------------|-------------------------------------|--|--|--|
| Período                | : 4                         | Turno: Vespertino                   |  |  |  |
| Turma: 4° PER.A-5 ANOS |                             | Dia de Vencimento: 10 🗸             |  |  |  |
|                        |                             | 10                                  |  |  |  |
|                        |                             | Último dia do Mês                   |  |  |  |
|                        |                             |                                     |  |  |  |
|                        |                             |                                     |  |  |  |
| Reserva de Vaga        |                             |                                     |  |  |  |
| Discip                 | linas Obrigatórias          |                                     |  |  |  |
|                        |                             |                                     |  |  |  |
|                        | Disciplinas Obrigatórias    | Horarios (clique aqui para ordenar) |  |  |  |
| 1                      | ARTÍSTICAS: DANÇA           | Horários não cadastrados            |  |  |  |
|                        | CAMPOS DE EXPERIÊNCIAS      | Horários não cadastrados            |  |  |  |
| 1                      | ARTÍSTICAS: MUSICALIZAÇÃO   | Horários não cadastrados            |  |  |  |
|                        | ARTÍSTICAS: TEATRO          | Horários não cadastrados            |  |  |  |
| 1                      | BILINGUAL EDUCATION PROGRAM | Horários não cadastrados            |  |  |  |
|                        | INTERCULTURAL EXPERIENCE    | Horários não cadastrados            |  |  |  |
|                        | ARTES MARCIAIS              | Horários não cadastrados            |  |  |  |
|                        | EDUCAÇÃO FÍSICA             | Horários não cadastrados            |  |  |  |
|                        |                             |                                     |  |  |  |

Valor das Mensalidades (R\$): 1.100,00

\*Em caso de adesão de bolsa o vencimento será o último dia do mês

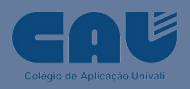

#### Aceite os termos do Contrato de Prestação de Serviços Educacionais.

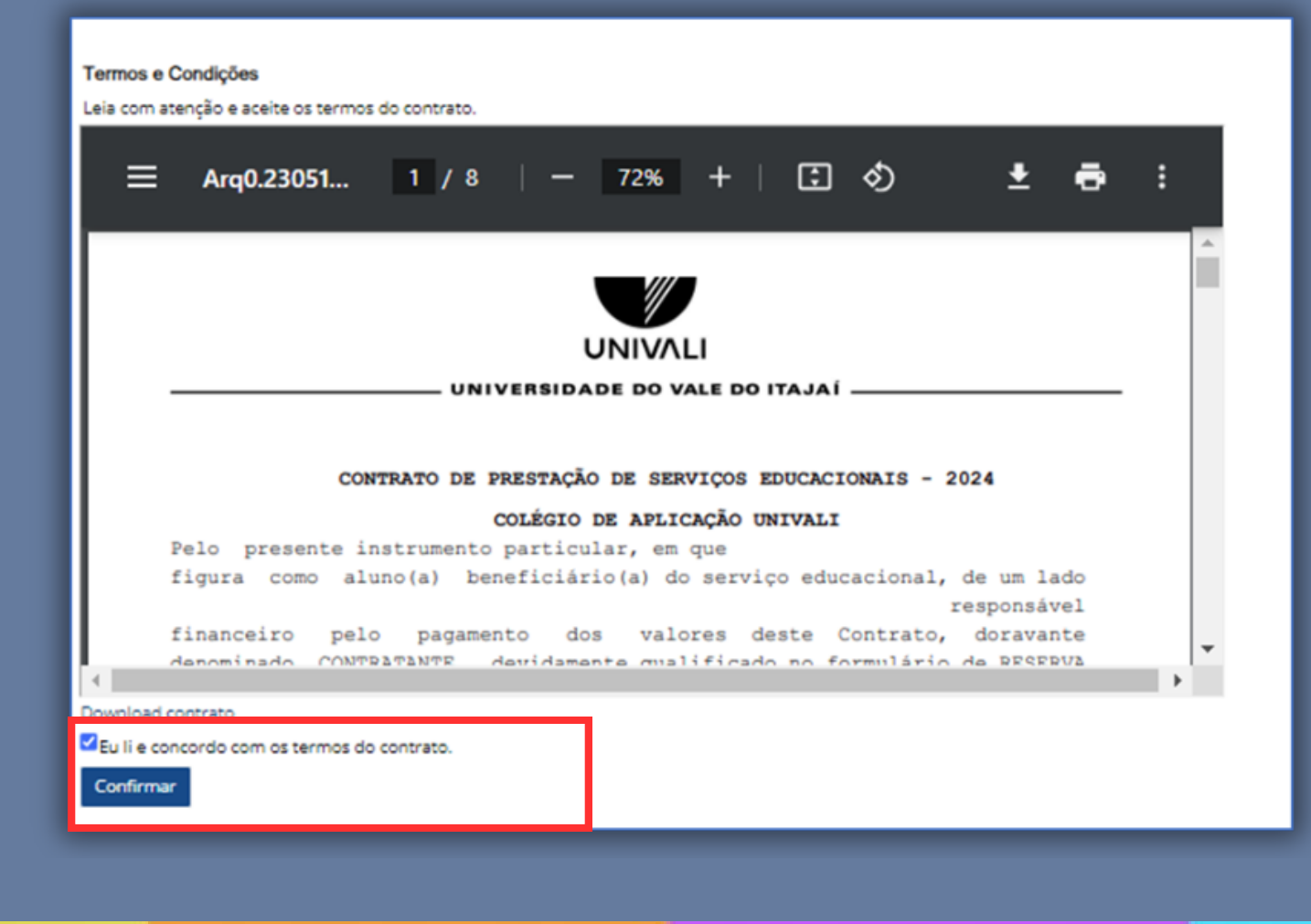

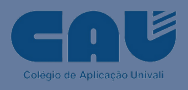

## Confira as informações apresentadas. Sua Reserva de Vaga foi efetuada com sucesso.

#### Confirmação de Reserva de Vaga

Atenção:

Sua reserva de vaga foi efetuada com sucesso. Por favor, confira as informações apresentadas abaixo.

Dia de Vencimento: 30 Ano: 2024

| <br>  |                 |                |       |                             |
|-------|-----------------|----------------|-------|-----------------------------|
| Série | Turma           | Curso          | Cód.  | Disciplina                  |
| 4     | 4º PER.A-5 ANOS | EDUC. INFANTIL | 27779 | CAMPOS DE EXPERIÊNCIAS      |
| 4     | 4º PER.A-5 ANOS | EDUC. INFANTIL | 27787 | ARTÍSTICAS: DANÇA           |
| 4     | 4º PER.A-5 ANOS | EDUC. INFANTIL | 27801 | ARTÍSTICAS: MUSICALIZAÇÃO   |
| 4     | 4º PER.A-5 ANOS | EDUC. INFANTIL | 31817 | INTERCULTURAL EXPERIENCE    |
| 4     | 4º PER.A-5 ANOS | EDUC. INFANTIL | 27813 | ARTES MARCIAIS              |
| 4     | 4º PER.A-5 ANOS | EDUC. INFANTIL | 27821 | EDUCAÇÃO FÍSICA             |
| 4     | 4º PER.A-5 ANOS | EDUC. INFANTIL | 31816 | BILINGUAL EDUCATION PROGRAM |
| 4     | 4º PER.A-5 ANOS | EDUC. INFANTIL | 27809 | ARTÍSTICAS: TEATRO          |

#### Para efetivar sua matrícula você deve pagar o boleto de matrícula e postar os documentos.

Formas de Pagamento Programação escolar Voltar

Mensalidades

| Mês de Referência | Valor da Mensalidade | Data de Vencimento |
|-------------------|----------------------|--------------------|
| Novembro          | 1.100,00             | 11/11/23           |
| Fevereiro         | 1.100,00             | 29/02/24           |
| Março             | 1.100,00             | 31/03/24           |
| Abril             | 1.100,00             | 30/04/24           |
| Maio              | 1.100,00             | 31/05/24           |
| Junho             | 1.100,00             | 30/06/24           |

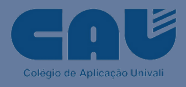

## Fale com a gente:

**Secretaria do Colégio** - (47) 3341-7571 ou (47) 3341-7561 Atendimento das 08h às 12h e das 13h30 às 17h30 Em 2024 a partir do dia 24/01 – Horário: 08h às 14h

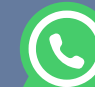

WhatsApp: 47 99130-0269

Direção do Colégio - (47) 3341-7546 ou (47) 3341-7506 Central de Atendimento Univali – 0800 732 1300 Endereço: Rua Uruguai, 458 - Centro - Itajaí - SC - CEP 88302-901 Bloco C3 - sala 111 E-mail: cau@univali.br Site: www.univali.br/cau/itajai

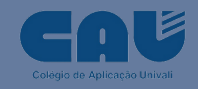